# **SLA Metric Attribute in eazyBI**

You can present SLA Metric data in eazyBI reports using SLA Metric Attribute custom field. This custom field type was created specifically to help users present selected values from the SLA Metric field. To use it in eazyBI reports you just have to provide a field description in eazyBI Advanced Settings. The steps below will show you how to achieve it.

| st                                        |                      |                   |                       |                           |                            |                        |  |
|-------------------------------------------|----------------------|-------------------|-----------------------|---------------------------|----------------------------|------------------------|--|
| 51                                        |                      |                   |                       |                           |                            |                        |  |
| Number                                    |                      |                   |                       |                           |                            |                        |  |
|                                           | Number \$<br>created | Number<br>history | lssue<br>CF<br>Status | lssue<br>Time<br>exceeded | lssue<br>Time<br>Remaining | Issue<br>Time<br>spent |  |
| - All Issues                              | 2,133.00             | 2,133.00          |                       |                           |                            |                        |  |
| - TEST                                    | 2,133.00             | 2,133.00          |                       |                           |                            |                        |  |
| TEST-1 This<br>is your first<br>task      | 582.00               | 582.00            |                       |                           |                            |                        |  |
| TEST-2<br>Workflows<br>and statuses       | 45.00                | 45.00             | Active                | 30,755                    | 0                          | 84,755                 |  |
| TEST-3<br>Editing tasks                   | 74.00                | 74.00             | On Hold               | 51,181                    | 0                          | 105,181                |  |
| TEST-4<br>Searching<br>for<br>information | 1,321.00             | 1,321.00          | Exceeded              | 51,187                    | 0                          | 105,187                |  |
| TEST-5<br>Keyboard<br>shortcuts           | 1.00                 | 1.00              | On Hold               | 51,184                    | 0                          | 105,184                |  |
| TEST-7<br>dafsdgfhjg                      | 55.00                | 55.00             | On Hold               | 0                         | 48,316                     | 5,684                  |  |
| TEST-8<br>asfdghfigkhl:i                  | 55.00                | 55.00             | Active                | 0                         | 48,309                     | 5,691                  |  |

Create SLA Metric Attribute custom fields for every SLA Metric value you want to present in your report.

|                      | Select a field type     |                                             | Q Search                                                                                                    |   |
|----------------------|-------------------------|---------------------------------------------|----------------------------------------------------------------------------------------------------|---|
| fi<br>elc            | All<br>Standard         | No field preview                            | Project Picker (single project)<br>Choose from projects that the user can view in the system.                                                                                 | ^ |
| He                   | Advanced                | 23/02/13 1:24                               | SLA Date                                                                                                    |   |
| of                   |                         | After VALUE 15.55<br>Res State              | SLA Metric                                                                                                    |   |
| <b>ki</b><br>epi     |                         | Sla Status: Finished<br>Sla Time Spent: 201 | SLA Metric Attribute                                                                                                    |   |
| <b>jik</b> i<br>a na |                         | No field preview                            | Text Field (read only)<br>A read-only text label. Only possible to create values<br>programmatically (Used internally for imports from Mantis).<br>Maximum of 255 characters. |   |
| ste                  | Find more custom fields |                                             | Next Cancel                                                                                                    |   |

Configure them to fit your needs, choosing a metric field it is based on and the type of value you want to get.

Configure Custom Field: Time spent

Below are the Custom Field Configuration schemes for this custom field. Schemes are applicable for various issues type: in a global context. Moreover, project level schemes will over-ride global ones.

Add new contextView Custom Fields

| Default configuration scheme generated by Jira |                                                                                           |
|------------------------------------------------|-------------------------------------------------------------------------------------------|
| Applicable contexts for scheme:                | Edit Configuration                                                                        |
|                                                | Issue type(s):<br>Global (all issues)                                                     |
| Metric attribute:                              | Attribute type: <b>Time spent</b><br>Metric field: <b>Metric</b><br>Edit Metric attribute |

#### Edit settings for Time spent

| it is recommend                       | ed to <u>perform a background re-index</u>        | s after changing this settings.            |
|---------------------------------------|---------------------------------------------------|--------------------------------------------|
| Metric field:                         | Metric                                            | <b>v</b>                                   |
|                                       | SLA Metric custom field. This field is set only f | or this configuration context.             |
| Attribute type:                       | Time spent                                        | ~                                          |
|                                       | Type of field to display from SLA Metric. This f  | field is set for custom field globally.    |
| <ul> <li>This type will be</li> </ul> | displayed in readable time format (e              | g. 4h 52m 12s) in issue navigator and issu |
| Submit                                |                                                   |                                            |

In order to be able to see your custom fields in import and report options, you have to add it in advanced settings first.

| eazyBi Home Source Data Analyze Dashboards 🛹 Jiro                 | Jira reports 🗸 🛞 🖌 🖡                                   |
|-------------------------------------------------------------------|--------------------------------------------------------|
| My accounts                                                       | Latest events All users                                |
| > Jira reports (Owner)                                            | admin updated report Number in ac<br>about 5 hours ago |
| New to eazy8I for Jira? Go to eazy8I documentation to learn more. | admin created dashboard Test in acc<br>a day ago       |
| Create new account                                                | admin created report Number in act<br>a day ago        |

|     | Advanced settings                               |
|-----|-------------------------------------------------|
| ase | see the advanced settings help page.            |
| 1   | [jira.customfield 10401]                        |
| 2   | data_type = "string"                            |
| 3   | javascript_code = '''                           |
| 4   | if (issue.fields.customfield_10401) {           |
| 5   | switch(issue.fields.customfield_10401){         |
| 6   | case 0:                                         |
| 7   | issue.fields.customfield_10401 = 'Not Started'; |
| 8   | break;                                          |
| 9   |                                                 |
| 10  | case 1:                                         |
| 11  | issue.fields.customfield_10401 = 'Active';      |
|     | break;                                          |
| 1.0 |                                                 |
| 15  | case z:                                         |
| 16  | hoak                                            |
| 17  | bi cuky                                         |
| 18  | case 3:                                         |
| 19  | issue.fields.customfield 10401 = 'Finished';    |
| 20  | break;                                          |
| 21  |                                                 |
| 22  | case 4:                                         |
| 23  | issue.fields.customfield_10401 = 'Cancelled';   |
| 24  | break;                                          |
| 25  |                                                 |
| 26  | case 5:                                         |
| 27  | issue.fields.customfield_10401 = 'Exceeded';    |
| 28  | break;                                          |
| 29  |                                                 |
| 30  | detault:                                        |
| 51  | issue.tieias.customtield_10401 = 'EKKUK';       |
| 32  | preak;                                          |

Here you can specify custom fields you want to be seen by easyBI. In order to do that the only thing you have to add here is 2 lines of code:

[jira.customfield\_NNNNN] data\_type = "integer"

Where NNNNN is the id number of your custom field.

This will render our field as a numeric value as specified in the info tooltip for SLA Metric Attribute configuration screen. Just like with values you get from REST API. This means that the status field will be shown as status code and time values as a number of seconds. If you would like to change those values to more human-readable format, look below.

After we define custom fields we want to use in the previous section, we can now see those fields as possible options in "Custom Field" tab for "Jira import options". Check all custom fields you want to work on with eazyBI. After checking them and importing data, you should see new options while choosing Measures for your report as in the section below.

## Jira import options

|                                                               |                                                                              | Custom fields                                    |                    |                         |
|---------------------------------------------------------------|------------------------------------------------------------------------------|--------------------------------------------------|--------------------|-------------------------|
| ter projects selection, you ca<br>ad more about custom fields | n select available custom fie<br>s import in the J <mark>ira custom</mark> f | elds which you would li<br>fields documentation. | ke to import.      |                         |
| Custom field                                                  | Import as dimension                                                          | Import as<br>measure                             | Import as property | lmport<br>value changes |
| Agile hide                                                    |                                                                              |                                                  |                    |                         |
| Ranking                                                       |                                                                              |                                                  |                    |                         |
| Sprint                                                        |                                                                              |                                                  |                    |                         |
| Łącze epiki                                                   |                                                                              |                                                  |                    |                         |
| Other hide                                                    |                                                                              |                                                  |                    |                         |
| CF Status                                                     |                                                                              |                                                  |                    |                         |
| Number                                                        |                                                                              |                                                  | <                  |                         |
| Punkty historyjki                                             |                                                                              |                                                  |                    |                         |
| Time exceeded                                                 |                                                                              |                                                  |                    |                         |
| Time Remaining                                                |                                                                              |                                                  |                    |                         |
| Time spent                                                    |                                                                              |                                                  | <b>v</b>           |                         |
| User picker test                                              |                                                                              |                                                  |                    |                         |

After setting everything up correctly you should see new fields under Measures Issue properties. You should see your configured custom fields named as follow: Issue + custom field name + options. After choosing your desired custom fields you should see them in your report. For example like on the last screen for table report.

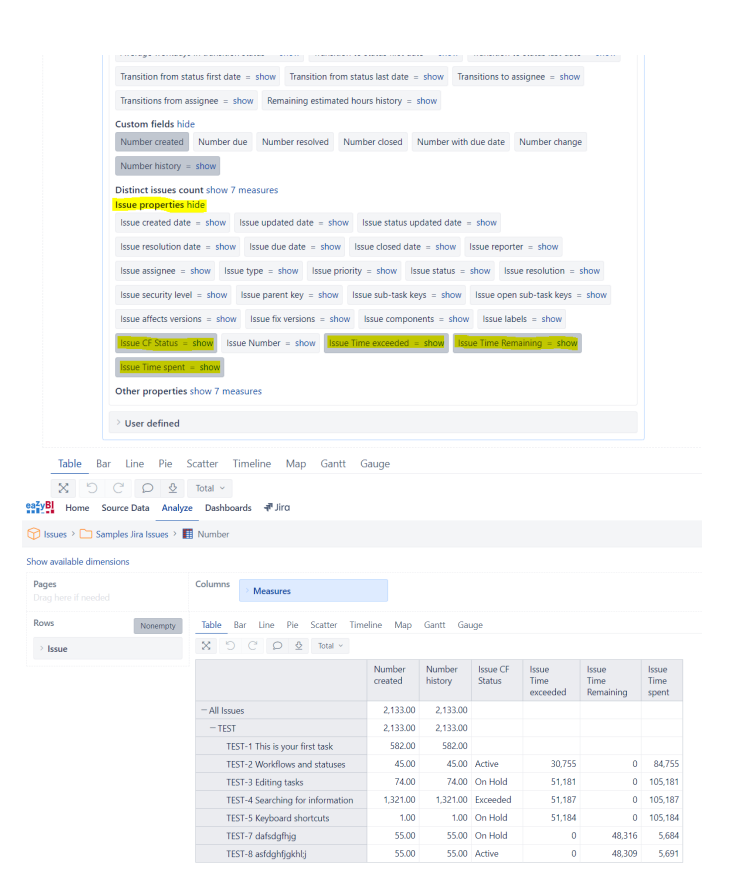

### Status field

This code will turn status codes into status names.

```
[jira.customfield_NNNNN]
data_type = "string"
javascript_code = '''
if (issue.fields.customfield_NNNNN) {
  switch(issue.fields.customfield_NNNNN){
   case 0:
      issue.fields.customfield_NNNNN = 'Not Started';
     break;
    case 1:
      issue.fields.customfield_NNNNN = 'Active';
     break;
   case 2:
     issue.fields.customfield_NNNNN = 'On Hold';
     break;
    case 3:
     issue.fields.customfield_NNNNN = 'Finished';
     break;
    case 4:
      issue.fields.customfield_NNNNN = 'Cancelled';
     break;
   case 5:
     issue.fields.customfield_NNNNN = 'Exceeded';
     break;
   default:
      issue.fields.customfield_NNNNN = 'ERROR';
      break;
  }
}
```

### **Time fields**

To transform seconds into some other useful format you have to click on "show" link while choosing your report Measures. In the pop up window you will be able to choose formatting. The results of setting this field to Seconds are shown on the last screen.

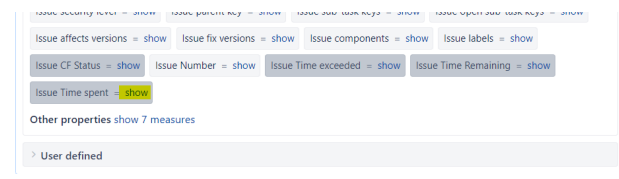

|     | Calculated member for                                               | mula                                                                                                    |                                                                                                   |                                                                                    |                                    |                                         |                                  |                                                      |                   |        | ~      |
|-----|---------------------------------------------------------------------|----------------------------------------------------------------------------------------------------|---------------------------------------------------------------------------------------------------|------------------------------------------------------------------------------------|------------------------------------|-----------------------------------------|----------------------------------|------------------------------------------------------|-------------------|--------|--------|
|     | [Measures].[Issue Time spent]                                       | =                                                                                                    |                                                                                                   |                                                                                    |                                    |                                         |                                  |                                                      |                   |        |        |
|     | 1       [Issue].CurrentHiera         Formatting       #,### Integer | rchyMember.get('Tim                                                                                                    | e sper                                                                                            | t')                                                                                |                                    |                                         |                                  |                                                      |                   |        |        |
| Tab |                                                                     |                                                                                                    |                                                                                                   |                                                                                    |                                    |                                         |                                  |                                                      | Undata formatting | Delete | cancol |
| X   | Total ∨                                                             | Freeze header                                                                                                    |                                                                                                   |                                                                                    |                                    |                                         |                                  |                                                      | opuate formatting | Delete | Cancer |
|     |                                                                     |                                                                                                    |                                                                                                   |                                                                                    |                                    |                                         |                                  |                                                      |                   |        |        |
| L   | Calculated member form                                              | ula                                                                                                    |                                                                                                   |                                                                                    |                                    |                                         |                                  |                                                      |                   |        | ~      |
|     | [Measures].[Issue] Ime spent] =                                     | s <b>hyMember.get</b> ('Time                                                                                                    | spent                                                                                             | :')                                                                                |                                    |                                         |                                  |                                                      |                   |        |        |
|     |                                                                     | 143                                                                                                    |                                                                                                   |                                                                                    |                                    |                                         |                                  |                                                      |                   |        |        |
| k   |                                                                     |                                                                                                    |                                                                                                   |                                                                                    |                                    |                                         |                                  |                                                      | Update formatting | Delete | cancel |
|     | ⊃ C   D ⊻   Total <u>~  </u>                                        | Freeze header     Table Bar Line Pie Scatter Time     X D C D Q Total > Fre     -All issues     -TEST     TEST-1 This is your first task     TEST-2 Workflows and statuses     TEST-3 firthing tasks | eline Map<br>eeze header<br>Number<br>created<br>2,133.00<br>2,133.00<br>582.00<br>45.00<br>74.00 | Gantt Gau<br>Number<br>history<br>2,133.00<br>2,133.00<br>582.00<br>45.00<br>74.00 | ge<br>Issue CF<br>Status<br>Active | Issue<br>Time<br>exceeded<br>8h 32m 35s | Issue<br>Time<br>Remaining<br>Os | Issue<br>Time<br>spent<br>23h 32m 35s<br>29h 12m 05c |                   |        |        |